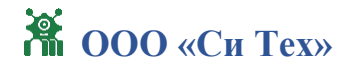

# ПРОГРАММНОЕ ОБЕСПЕЧЕНИЕ «ScanViewer»

Руководство пользователя

Версия 1.0.0.0

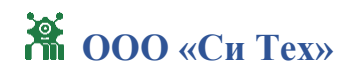

## Оглавление

| 1. | Об    | щие сведения                                      | 3  |
|----|-------|---------------------------------------------------|----|
| 2. | Ин    | струкция по установке                             | 3  |
| /  | 2.1.  | Системные требования                              | 3  |
| /  | 2.2.  | Установка программы                               | 4  |
| /  | 2.3.  | Обновление программы                              | 7  |
| /  | 2.4.  | Удаление программы                                | 7  |
| 3. | Оп    | исание функциональных характеристик               | 8  |
| ,  | 3.1.  | Запуск программы                                  | 8  |
|    | 3.2.  | Элементы управления                               | 9  |
|    | 3.2.1 | . Главное окно программы                          | 9  |
|    | 3.2.2 | . Настройки                                       | 9  |
|    | 3.2.3 | . Помощь                                          | 11 |
|    | 3.2.4 | . Область просмотра                               | 12 |
|    | 3.2.5 | . Настройки сканирования                          | 13 |
|    | 3.2.6 | б. Режим развернутого просмотра                   | 14 |
|    | 3.2.7 | '. Выход                                          | 16 |
| 4. | Per   | иение распространенных проблем                    | 16 |
| 5. | Сп    | особы обращения в техподдержку и график её работы | 18 |

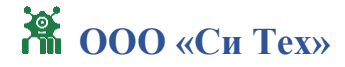

## 1. Общие сведения

Приложение «ScanViewer» предназначено для диагностики работы лазерных сканеров. Пользовательский интерфейс позволяет настроить параметры подключения к сканеру и основные параметры лазерного сканирования, а также визуализировать кадры, получаемые с него. Также программа позволяет записать 3D эмуляцию сканирования движущегося объекта. На момент написания настоящей инструкции поддерживаются следующие модели лазерных сканеров:

- Xingxuan XT-L302
- SIMINICS Pavo2
- G-TEK LSD102A
- LSLiDAR HS1
- Sick LMS5xx
- GALAXY GL-1230HS
- 3irobotix T1
- LEIMOU ILSF13
- LSLiDAR CX1S3

Список поддерживаемых сканеров может быть расширен. Для получения информации по добавлению поддерживаемых устройств обратитесь в службу технической поддержки.

## 2. Инструкция по установке

2.1. Системные требования

Минимальный состав аппаратных и программных средств:

- 32-разрядный (x86) или 64-разрядный (x64) процессор с тактовой частотой 1 ГГц или выше;

- 1 ГБ (для 32-разрядной системы) или 2 ГБ (для 64-разрядной системы) оперативной памяти;

- свободное место на жестком диске не менее 200 МБ;

- монитор с минимальным разрешением не ниже 1280х768;

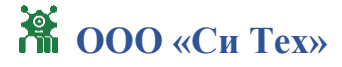

- графическое устройство DirectX 9 с драйвером WDDM 1.0 или более поздней версии;

- клавиатура, манипулятор "мышь". Минимальный состав программных средств:

- операционная система (OC) Windows 10 или выше;

- среда выполнения с открытым исходным кодом «Microsoft.NET 8.0 Desktop Runtime».

2.2. Установка программы

Для установки программы запустите файл setupSV.exe из комплекта поставки. Далее необходимо следовать указаниям, приведенным в окне мастера установки.

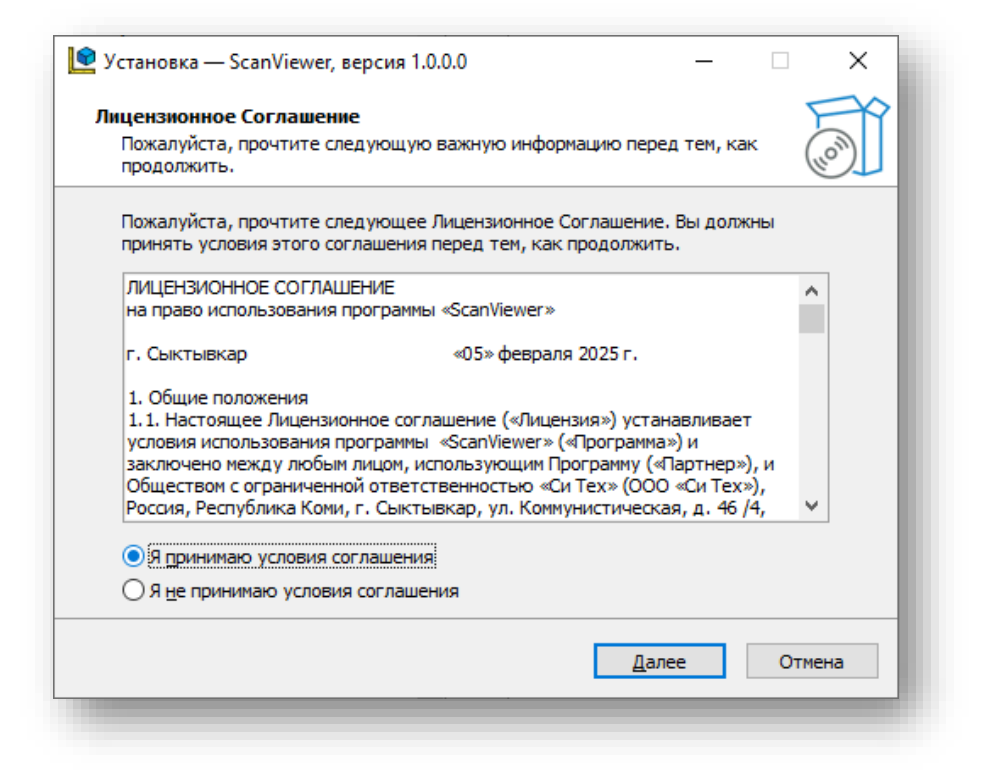

Для продолжения установки, необходимо принять условия лицензионного соглашения установив в появившемся окне отметку "Я принимаю условия лицензионного соглашения" и нажать кнопку "Далее". Либо отказаться от установки нажатием кнопки "Отмена".

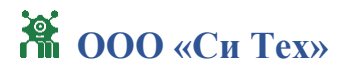

| Установка — ScanViewer, версия 0.0.1 |       | _     |        |
|--------------------------------------|-------|-------|--------|
| Информация о пользователе            |       |       | FR     |
| Пожалуйста, введите данные о себе.   |       |       | (10m)  |
| Имя и фамилия пользователя:          |       |       |        |
| Admin                                |       |       |        |
| Организация:                         |       |       |        |
|                                      |       |       |        |
| <u>С</u> ерийный номер:              |       |       |        |
|                                      |       |       |        |
|                                      |       |       |        |
|                                      |       |       |        |
|                                      |       |       |        |
|                                      |       |       |        |
|                                      | Назад | Далее | Отмена |
|                                      |       |       |        |

Для продолжения установки, необходимо заполнить информацию о себе и ввести серийный номер продукта из комплекта поставки.

| 👤 Установка — ScanViewer, версия 1.0.0.0                      | D              |               | _          |          | ×  |
|---------------------------------------------------------------|----------------|---------------|------------|----------|----|
| Выбор папки установки<br>В какую папку вы хотите установить S | ScanViewer?    |               |            |          |    |
| Программа установит ScanView                                  | ver в следующу | ию папку.     |            |          |    |
| Нажмите «Далее», чтобы продолжить.<br>нажмите «Обзор».        | Если вы хотит  | е выбрать ,   | другук     | о папку, | _  |
| C:\Program Files\SiTech\ScanViewer                            |                |               | <u>O</u> ( | бзор     |    |
|                                                               |                |               |            |          | _  |
|                                                               |                |               |            |          | _  |
| Требуется как минимум 26,6 Мб свобод                          | ного дискового | о пространс   | тва.       |          |    |
|                                                               | <u>Н</u> азад  | <u>Д</u> алее |            | Отме     | на |
|                                                               |                |               |            |          |    |

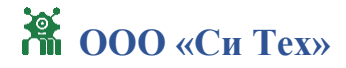

Задайте директорию для установки. По умолчанию программа устанавливается в директорию C:\Program Files\SiTech\ScanViewer и нажмите "Далее".

| 👤 Установка — ScanViewer, версия 0.0.1 —                                                                             | • ×    |
|----------------------------------------------------------------------------------------------------|--------|
| Выберите дополнительные задачи<br>Какие дополнительные задачи необходимо выполнить?                                  | (lo)   |
| Выберите дополнительные задачи, которые должны выполниться при<br>установке ScanViewer, после этого нажмите «Далее»: |        |
| Дополнительные значки:                                                                                               |        |
| ✓ Создать значок на Рабочем столе;                                                                                   |        |
| <u>Н</u> азад <u>Д</u> алее                                                                                          | Отмена |

Выберите дополнительные задачи установки и нажмите "Далее".

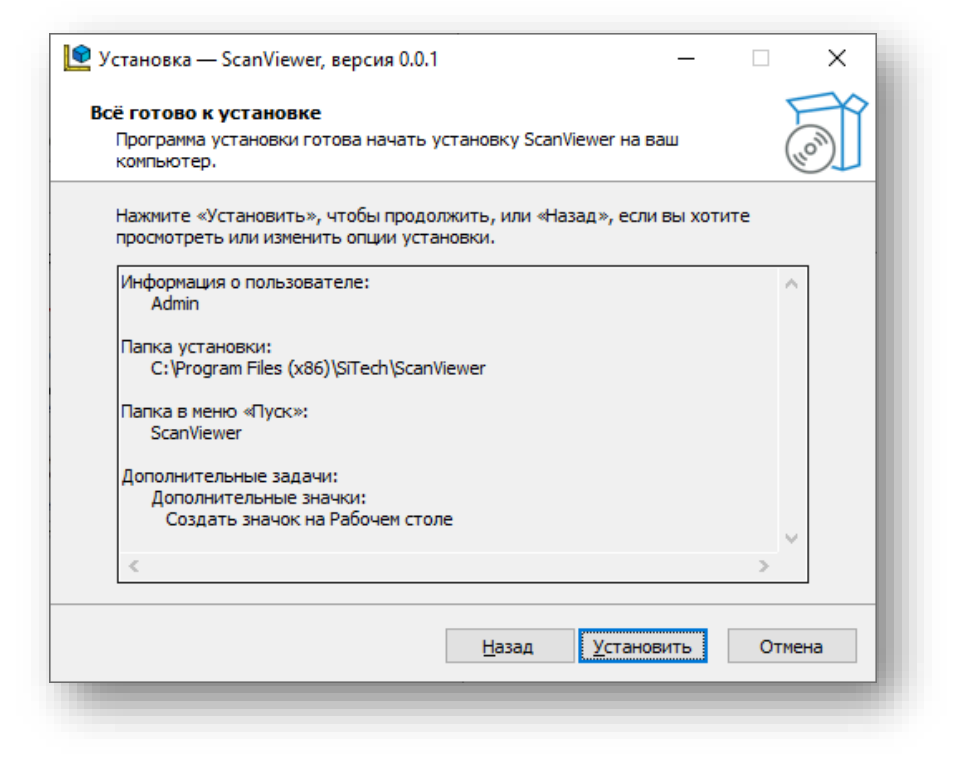

+7 (8212) 400-100

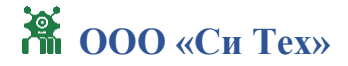

На последнем этапе установки проверьте все параметры установки и нажмите "Установить".

| 👤 Установка — ScanViewer | , версия 0.0.1                                                                                                    | —                                             |                           | ×          |
|--------------------------|----------------------------------------------------------------------------------------------------|-----------------------------------------------|---------------------------|------------|
| (IION)                   | Завершение Масте<br>ScanViewer<br>Программа ScanViewer установлен<br>Приложение можно запустить с по<br>соответствующего значка.<br>Нажмите «Завершить», чтобы вый<br>установки. | ра уст<br>а на ваш ко<br>мощью<br>йти из прог | анов<br>омпьютер<br>раммы | к <b>и</b> |
|                          | Заве                                                                                                    | ршить                                         |                           |            |

## 2.3. Обновление программы

Обновление программы осуществляется аналогично процедуре установки, такие параметры как директория установки и серийный номер продукта определяются автоматически.

## 2.4. Удаление программы

Удаление программы производится из "Панели управления" ОС Windows или с помощью программы - установщика "unins000.exe".

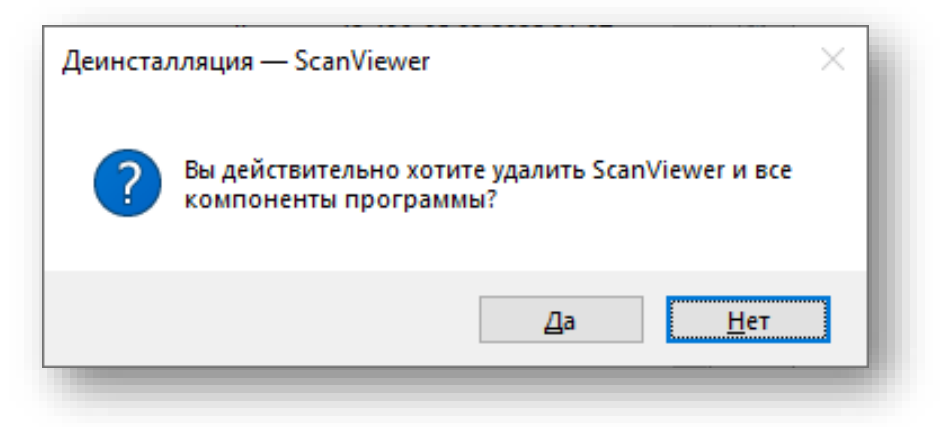

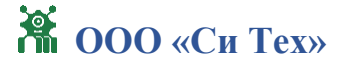

Выберите "Да" и программа будет полностью удалены с ваше компьютера.

## 3. Описание функциональных характеристик

## 3.1. Запуск программы

Для запуска программы воспользуйтесь ярлыком на рабочем столе.

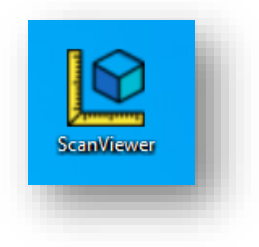

В некоторых случаях может потребоваться запуск с правами «Администратора»

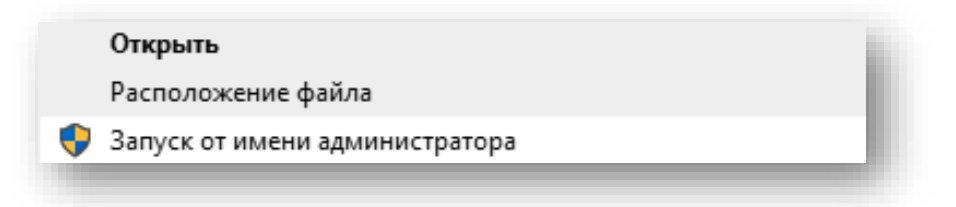

Дополнительно требуется наличие установленной среды выполнения с открытым исходным кодом «Microsoft.NET 8.0 Desktop Runtime»

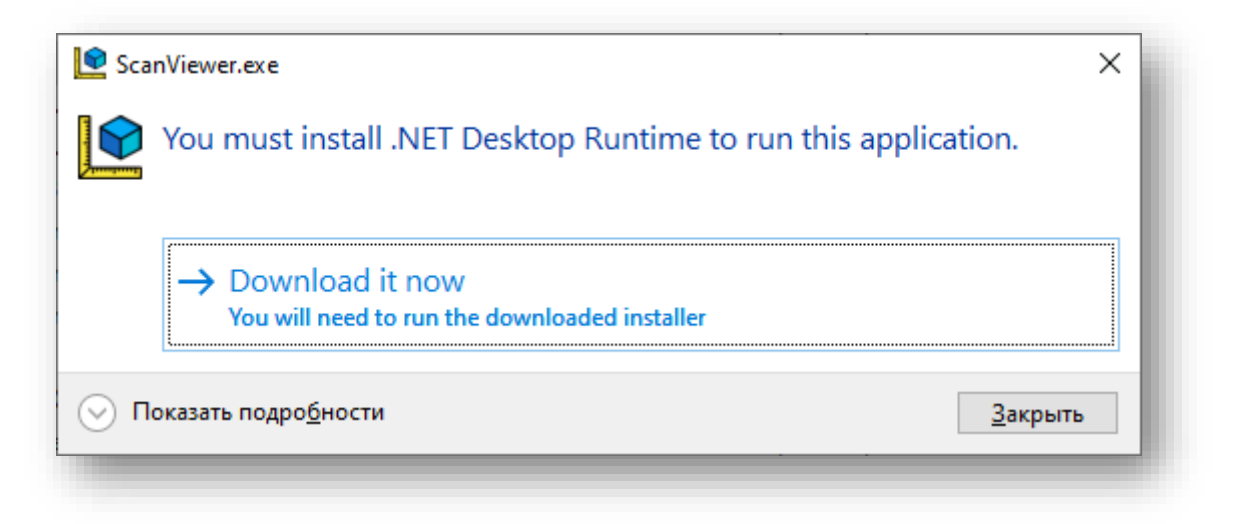

При первом запуске программы операционная система предложит скачать и установить его. Произведите установку согласно рекомендациям мастера установки.

## 3.2. Элементы управления

# Canada Canada Impoint Canada Impoint Impoint <

## 3.2.1. Главное окно программы

Главное окно программы состоит из строки меню, предоставляющей доступ к функциям программы и области просмотра изображений со сканеров.

## 3.2.2. Настройки

Пункт меню «Настройки» главного окна программы вызывает окно настроек.

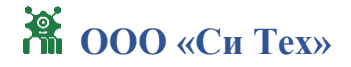

| Settings |                               | - |        | ×  |
|----------|-------------------------------|---|--------|----|
| Общие    | Скорость эмулятора, км/ч      |   |        |    |
| Сканеры  |                               |   |        |    |
|          | сохранять 50 оолако в формат: |   |        |    |
|          | - PCD                         |   |        |    |
|          | Папка для сохранения Contours |   |        |    |
|          |                               |   |        |    |
|          |                               |   |        |    |
|          |                               |   |        |    |
|          |                               |   |        |    |
|          |                               |   |        |    |
|          |                               |   |        |    |
|          |                               |   |        |    |
|          |                               |   |        |    |
|          |                               |   |        |    |
|          |                               |   |        |    |
|          |                               |   |        |    |
|          |                               |   |        |    |
|          |                               |   |        |    |
|          |                               |   |        |    |
|          |                               |   |        |    |
|          |                               |   |        |    |
|          |                               |   |        |    |
|          |                               |   |        |    |
|          |                               |   |        |    |
|          |                               |   |        |    |
|          |                               |   | Corpor |    |
|          |                               |   | Coxpa  | шь |

Вкладка «Общие» содержит следующий набор параметров:

• Скорость эмулятора, км/ч – задает скорость движения сканируемого объекта (или скорость сканера относительно статичного объекта) в режиме эмуляции. Чем выше значение, тем больше промежутки между контурами (кадрами).

• Сохранять 3D облако в формат – предоставляет для выбора набор популярных форматов файлов для хранения облака 3D точек. В момент остановки режима эмуляции будут созданы файлы отмеченных форматов с записанной в них 3D геометрией.

• Папка для сохранения – задает имя папки для записи файлов с 3D геометрией.

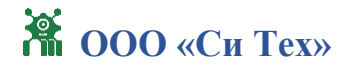

| Settings         | - [                                                                                                    |           |
|------------------|----------------------------------------------------------------------------------------------------|-----------|
| Общие<br>Сканеры | Тип сканера LS LiDAR CX1S3 У Наименование CX1S3                                                                                                    |           |
|                  | СЕТЬ                                                                                                    |           |
|                  | IP         192.168.100.10         Основной порт         2368         +         Конфигурационный порт         2369         +         Таймаут, мсек         5000         + |           |
|                  | Тип сканера G-TEK LSD102A ~ Наименование LSD102A                                                                                                    |           |
|                  | СЕТЬ                                                                                                    |           |
|                  | IP 192.168.100.11 Основной порт 1025 + — Таймаут, мсек 5000 + —                                                                                                    |           |
|                  |                                                                                                    |           |
|                  |                                                                                                    |           |
|                  |                                                                                                    |           |
|                  |                                                                                                    |           |
|                  | Добавить                                                                                                    | Удалить   |
|                  | (                                                                                                    | Сохранить |

Вкладка «Сканеры» предоставляет интерфейс для определения списка сканеров, кадры с которого будут доступны в области просмотра. При нажатии на кнопку «Добавить» будет добавлена секция с параметрами, идентифицирующими сканер и настройками подключения к нему. Для идентификации используются тип сканера, выбираемый из выпадающего, а также поле для ввода наименования устройства. К параметрам подключения относятся IP адрес, номер порта и таймаут ожидания отклика от сканера.

### 3.2.3. Помощь

Пункт меню «Настройки» главного окна программы содержит вкладку «О программе», которая открывает отдельное окно со следующими сведениями:

- Версия программы
- Правообладатель
- Автор
- Сайт организации
- Электронный адрес технической поддержки

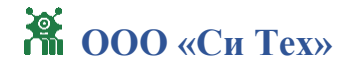

| О программ | e 📃              | ×                     |
|------------|------------------|-----------------------|
|            | Scar             | ı Viewer              |
|            | Версия:          | 1.0.0 (64 бит)        |
|            | Правообладатель: | 000 "Cu Tex"          |
|            | Автор:           | Д.С. Попов            |
|            | Сайт:            | https://scanviewer.ru |
|            | Техподдержка:    | si-teh@si-teh.ru      |
|            |                  |                       |

## 3.2.4. Область просмотра

Область просмотра состоит из панелей, количество которых совпадает с количеством сканеров, определенных во вкладке «Сканеры» окна настроек

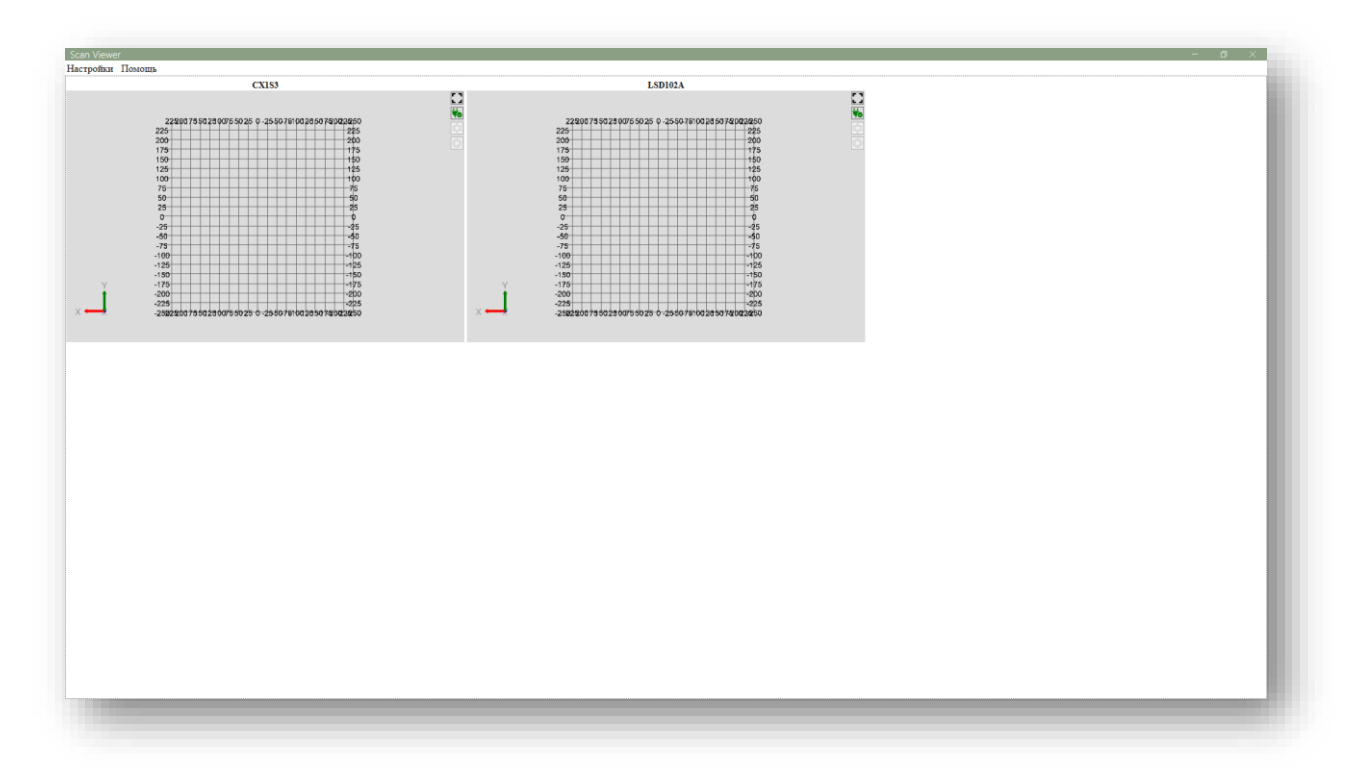

Каждая панель содержит свою собственную панель управления соответствующим сканером, состоящую из 4 кнопок:

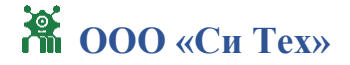

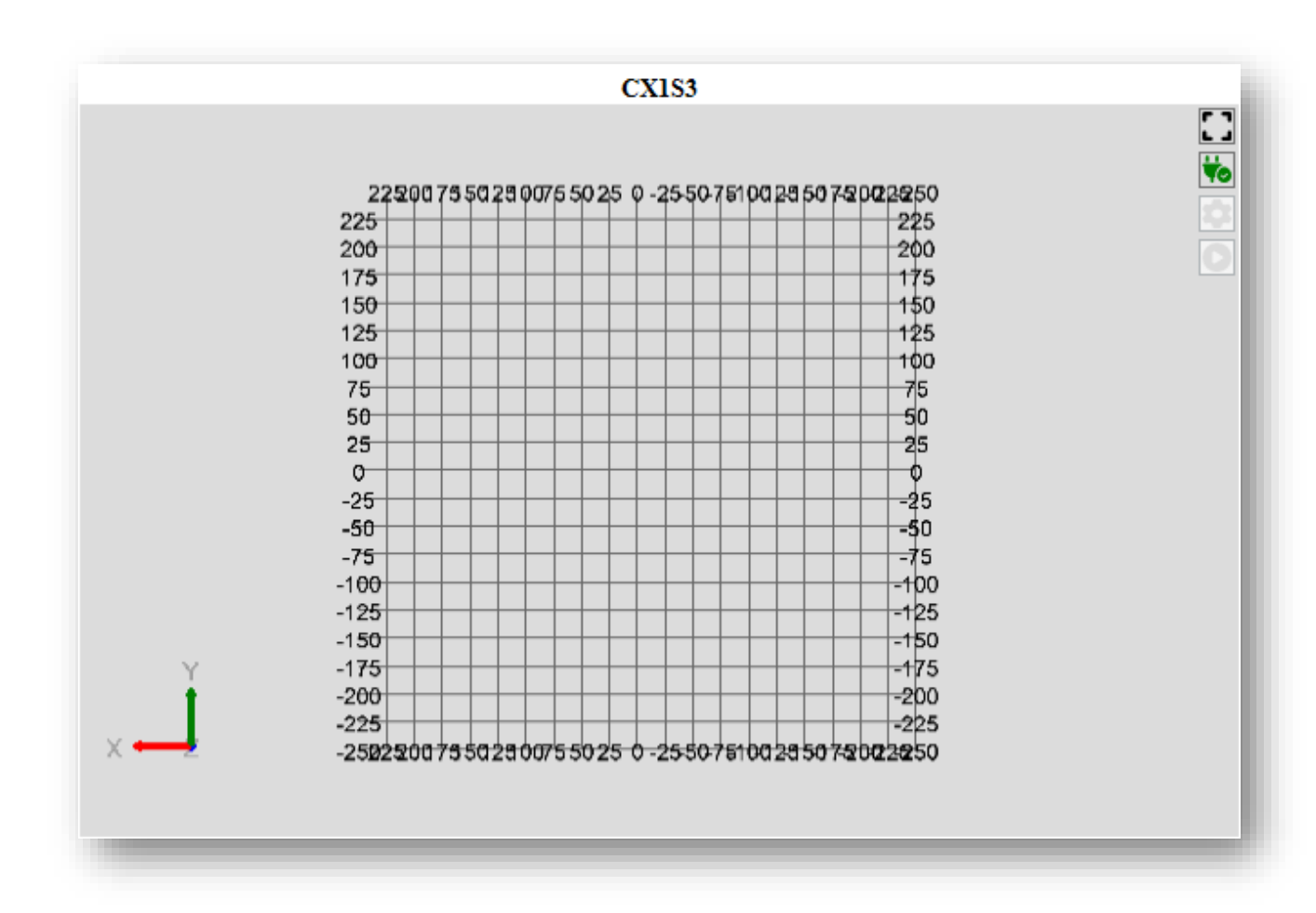

- С режим развернутого просмотра.
- ФОТО установка/разрыв соединения со сканером.
- Ф вызов окна настройки сканера.
- ОО запуск/остановка захвата.

Для управления визуализацией контура используйте следующие инструменты:

- Левая кнопка мыши позволяет перемещать изображение относительно окна панели ;
- Масштабирование осуществляется с помощью колесика мыши.

## 3.2.5. Настройки сканирования

Каждый тип сканера имеет индивидуальный набор параметров. Редактирование параметров сканера доступно при успешной установке соединения и при выключенном режиме захвата. Ниже показан пример вызова окна настроек для сканера модели SIMINICS Pavo2.

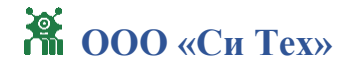

| Настройки сканера                                  | — | $\times$ |
|----------------------------------------------------|---|----------|
| PAVO2                                              |   |          |
| IP адрес: 192.168.0.101                            |   |          |
| Порт: 2368 + -                                     |   | - 1      |
| Скорость вращения: 50 +                            |   | - 1      |
| Угловое разрешение: 0.32 ~                         |   | - 1      |
| Начальный угол: 40 + —                             |   | - 1      |
| Конечный угол угол: 320 + —                        |   | - 1      |
| <ul> <li>✓ Уличный режим</li> <li>✓ Эхо</li> </ul> |   | - 1      |
| Использовать интенсивность                         |   | - 1      |
|                                                    |   | - 1      |
|                                                    |   | - 1      |
|                                                    |   | - 1      |
|                                                    |   | - 1      |
|                                                    |   |          |
| Covpanie                                           |   |          |

Перезапись настроек во внутреннюю память сканера производится после нажатия на кнопку «Сохранить».

3.2.6. Режим развернутого просмотра

Режим развернутого просмотра данные со сканера отображаются в отдельном окне.

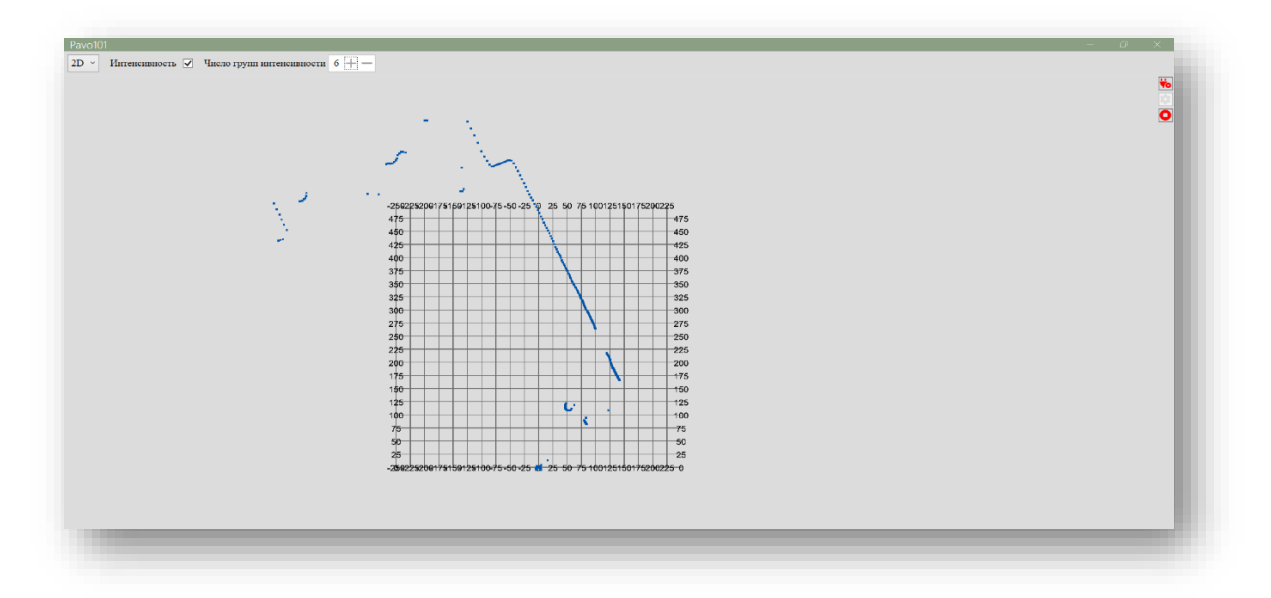

Панель инструментов состоит из следующих компонентов:

• Режим 2D/3D – позволяет переключить вид с 2D на 3D и обратно;

• Интенсивность – флаг отображения точек контура, окрашенных в цвета, соответствующие диапазону, в который попадает их интенсивность.

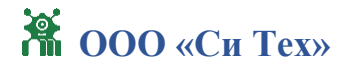

• Число групп интенсивности – параметр, задающий количество групп для интенсивности точек (другими словами, количество цветов для окрашивания точек в зависимости от значения их интенсивности).

Управление визуализацией осуществляется аналогично мультипанельному режиму.

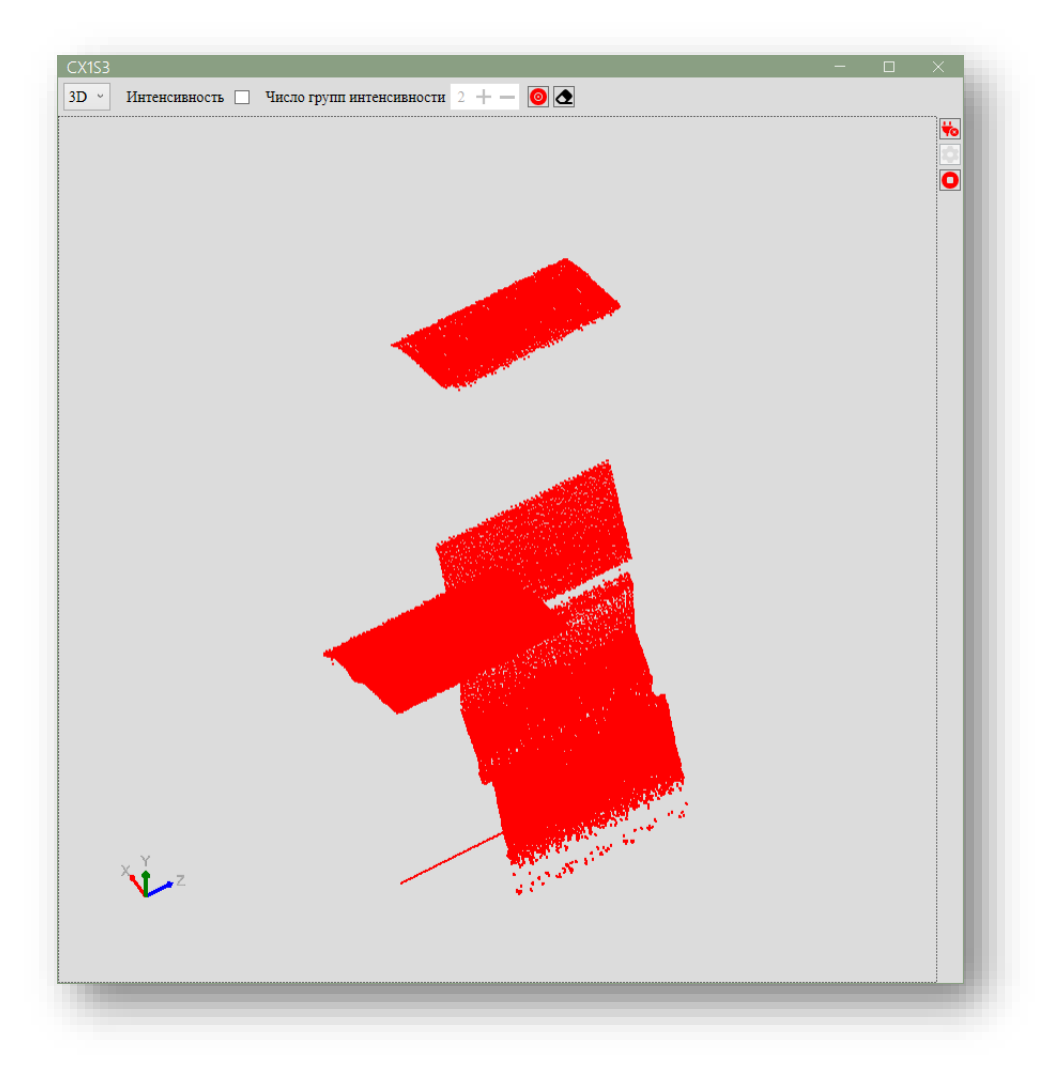

В режиме 3D доступны дополнительные кнопки:

• **О** - запись/остановка эмуляции движения сканируемого объекта; по окончании записи результат с 3D геометрией будет сохранен в файлы выбранного формата.

•• – очистка построенной 3D геометрии.

Для навигации дополнительно используется правая кнопки мыши для управления углом обзора.

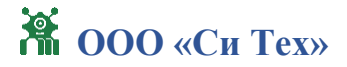

3.2.7. Выход Для выхода из программы нажмите кнопку закрытия программы

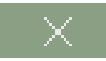

## 4. Решение распространенных проблем

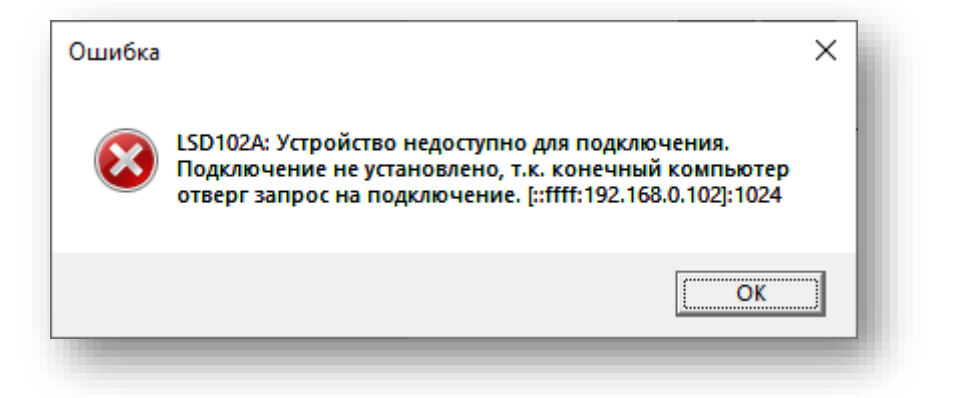

Проверьте параметры сетевого подключения к устройству.

| Ошибка |                                                                                                    | × |
|--------|----------------------------------------------------------------------------------------------------|---|
| 8      | LSD102А: Устройство недоступно для подключения.<br>Попытка установить соединение была безуспешной, т.к. от<br>другого компьютера за требуемое время не получен<br>нужный отклик, или было разорвано уже установленное<br>соединение из-за неверного отклика уже подключенного<br>компьютера. [::ffff:192.168.0.103]:1024 |   |
|        | ОК                                                                                                    |   |

Проверьте параметры сетевого подключения к устройству.

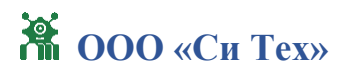

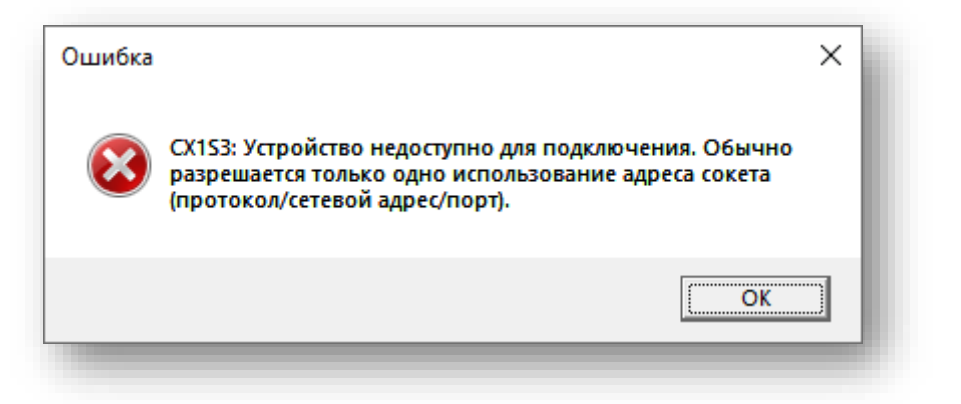

# 5. Способы обращения в техподдержку и график её работы

Поддержка пользователей осуществляется силами штатных сотрудников ООО «Си Тех» в рабочие дни с 08:00-17:00 по московскому времени. Обращения направляются на адрес электронной почты si-teh@si-teh.ru. Для оперативного решения проблем возможно обращение по телефону +7 (8212) 400-100.